## Connecting with the Apple TV for wireless display of iPad on the LCD projector

If the projector is not turned on, you need to turn it on by pressing the "On" button located on the podium key pad

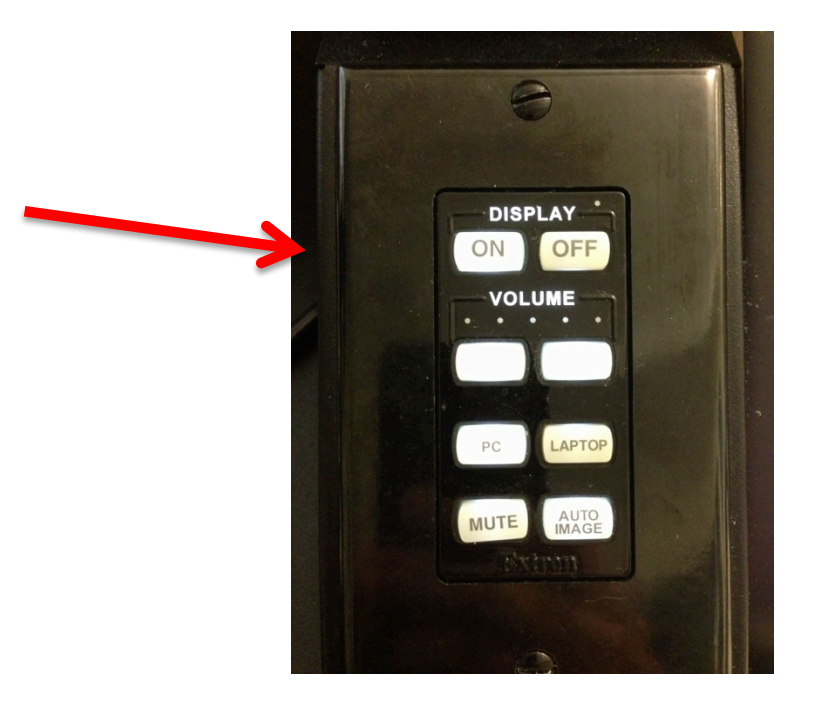

Or the "Power" button located on the projector's remote control.

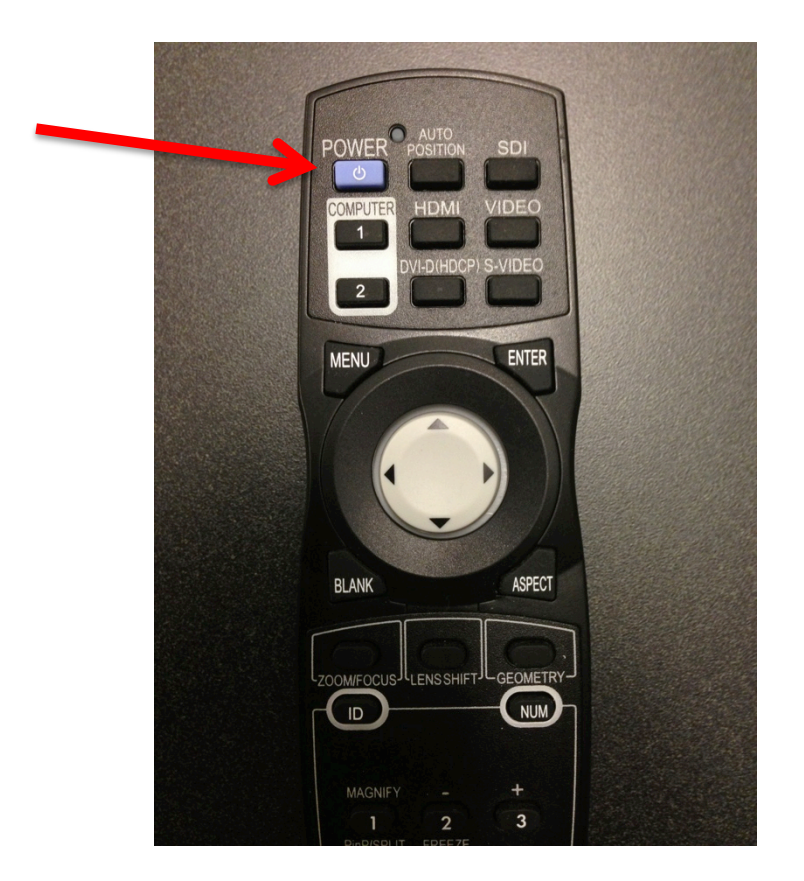

Next you need to set the projector input to the Apple TV by pressing the "HDMI" button on the projector remote.

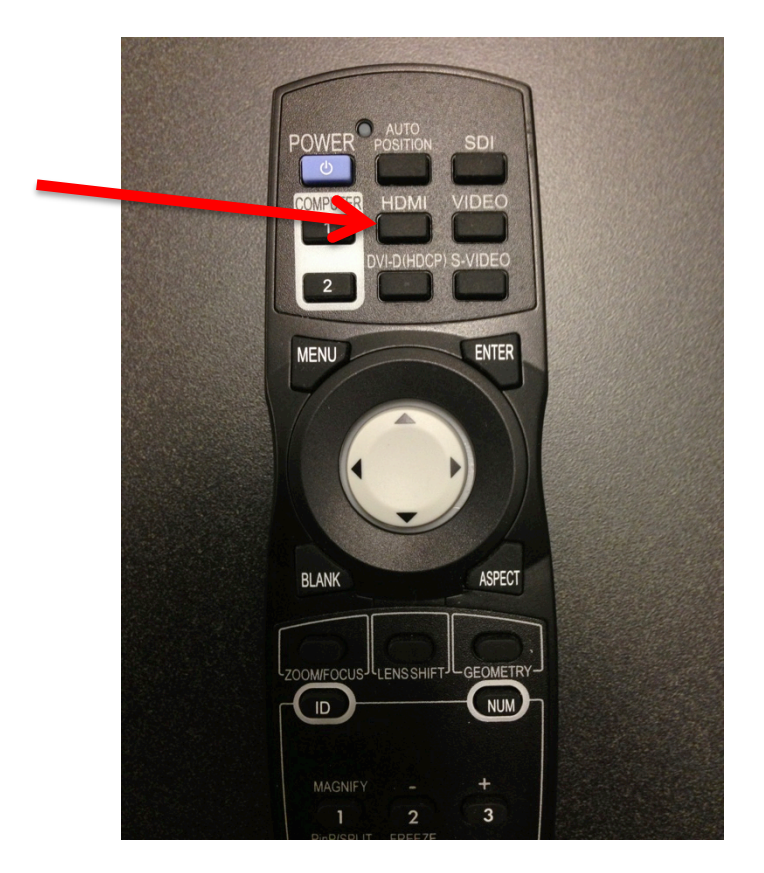

You should now see the Apple TV home screen or screen saver projected on the screen.

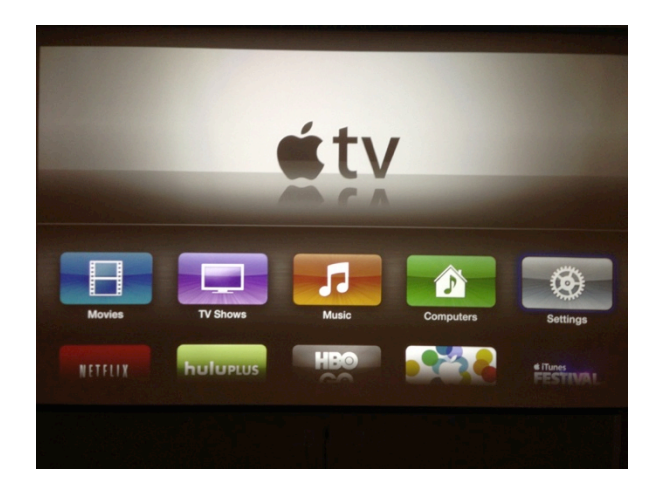

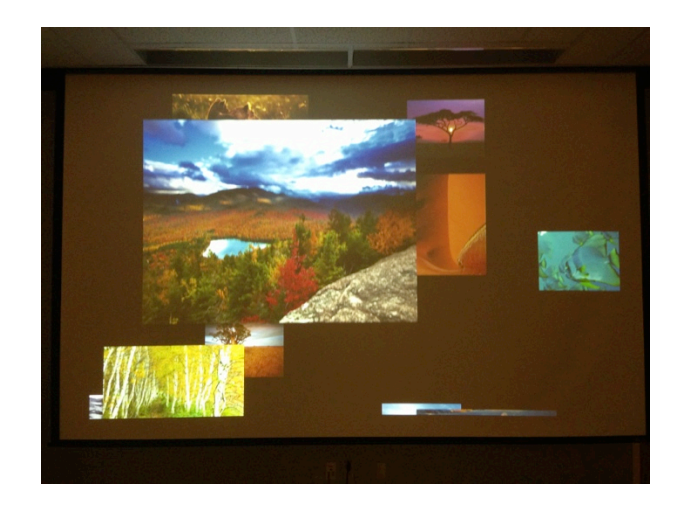

or

## Next, with you iPad turned on, double click the home button

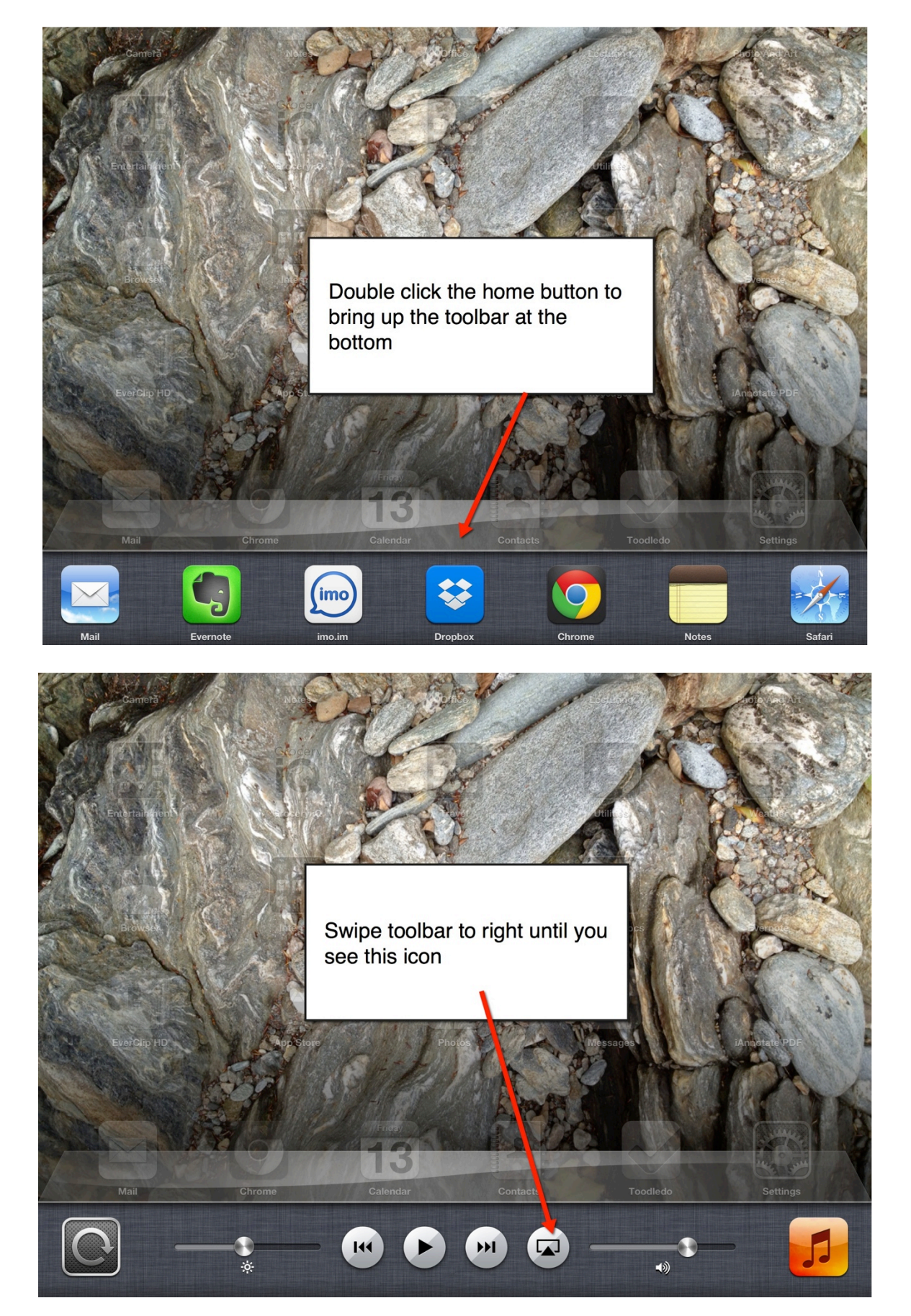

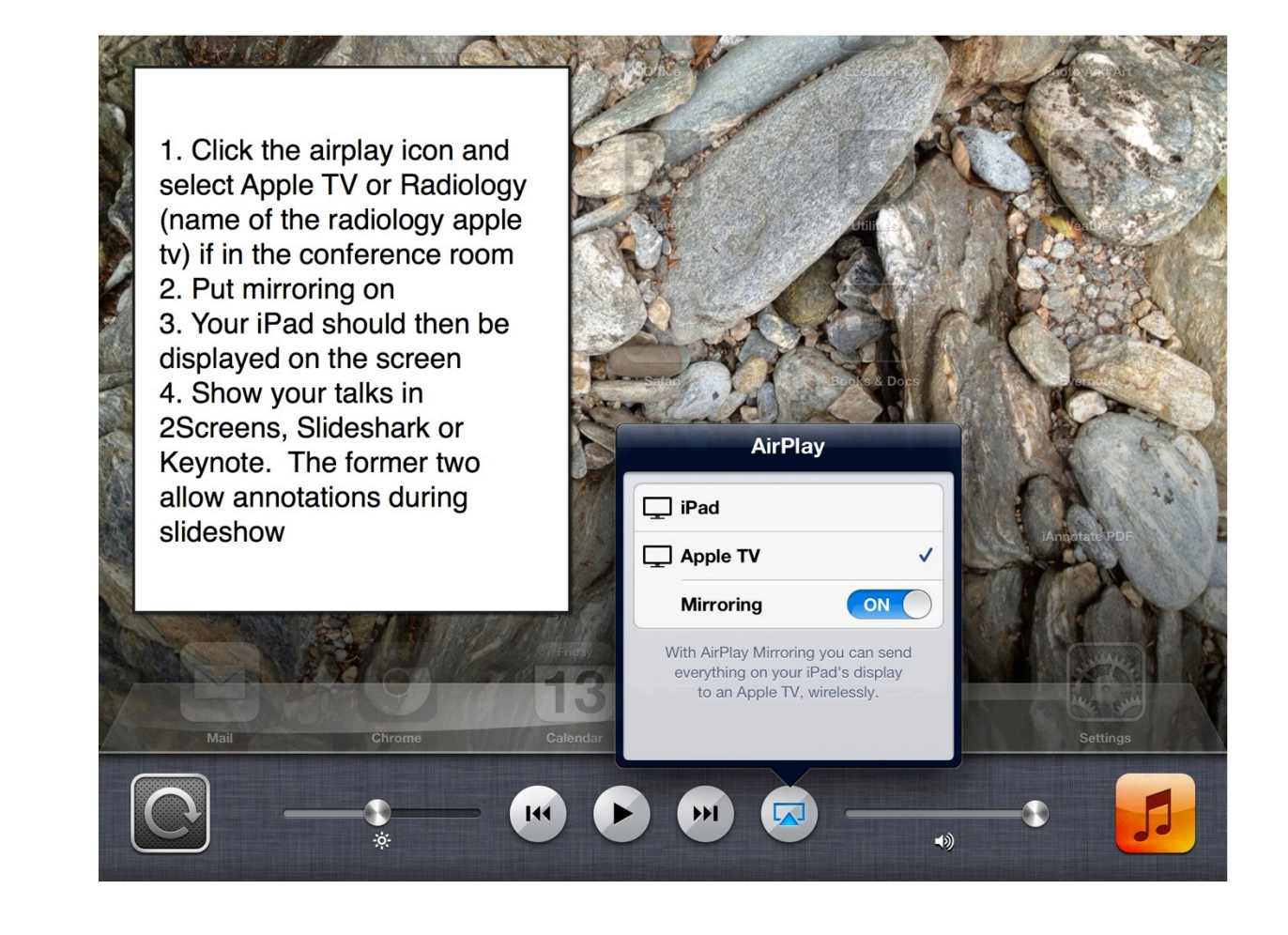

When you are done, please be sure to return the projector to the regular settings but pressing the "DVI-D" button on the projector remote.

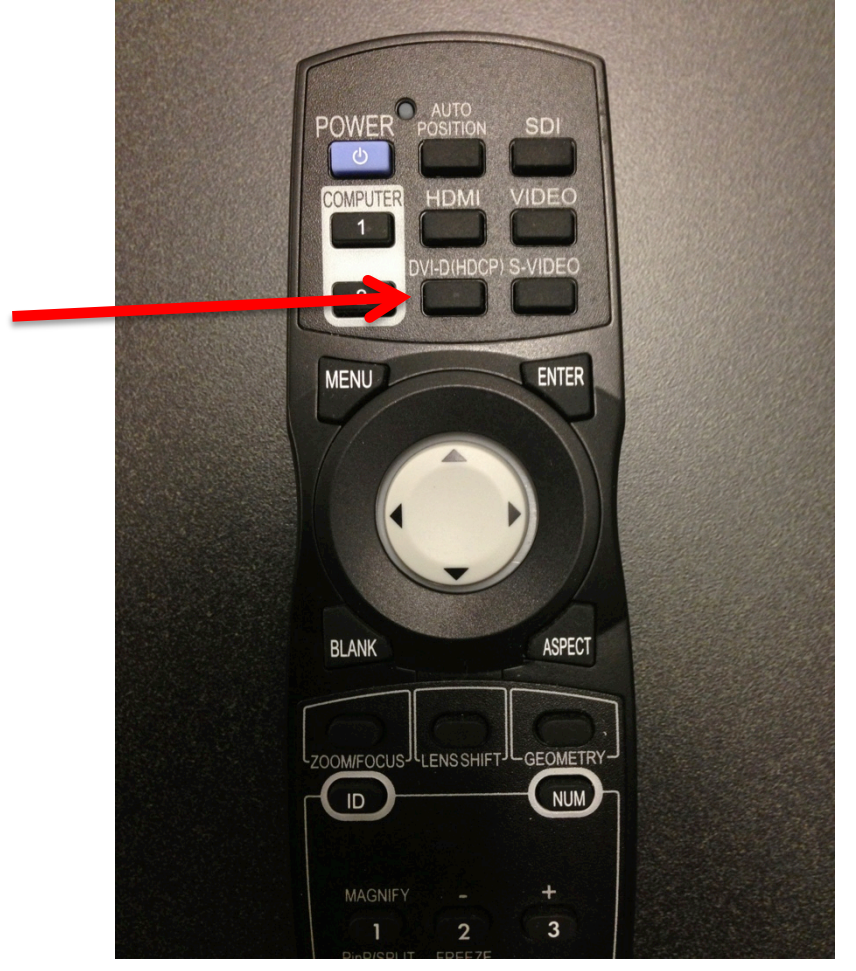

Lastly, power down the projector if necessary